## How to Create a Group

In this handout, we'll cover how to create a group that LMS admins can use to easily sort and filter their learners for enrollment and reporting purposes.

- 1) Log into the WLC.
- 2) Click the *Enrollment* tab from the left-hand admin panel.
- 3) Select Group Management from the dropdown.
- 4) Click Add below any existing groups (previously called branches).
- 5) In the *Name* field add a title for your group that will easily denote which learners should be added to it.
- 6) Scroll down to the bottom of the page and click *Submit*.
- 7) After saving your changes, you'll be redirected back to the *Group Management* page where you can see your newly created group(s).
- 8) Select the silhouette with a plus sign icon from the right-hand side of the group you would like to manage.
- 9) Select the needed learners from the *Potential Members* list on the right-hand side of your screen and click *Add*.
- 10) Click *Finish* after adding all needed learners to the Current Members list on the left-hand side of your screen.
- 11) Repeat the process above for each individual group you need created.

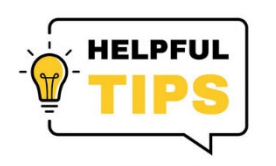

- You can multi select learners from the *Potential Members* list by using the CTRL button.
- Learners can reside in multiple groups.
- You can select which groups a learner's account should be tied to during the account creation process.

## **Determining Group Titles**

When creating your groups, there are a few questions you should ask yourself:

- 1. How do I currently assign out my training?
- 2. Did I previously have multi-level assignments on my curricula within the CHEX+ legacy platform?
- 3. Do different job roles receive different education?
- 4. Will a learner's group have to change often with how I am setting this up?

By asking yourself these questions, you can determine if basic groups such as Non-Clinical and Clinical would be the most beneficial, or if something more in depth would work best for your agency. If your RNs receive one group of courses, and your PTs receive another, it may be more helpful for your agency to be broken down into groups based on job roles. If you have any questions on the best way to utilize groups, please contact us at <u>learning@wellsky.com</u> and we would be happy to discuss it with you.

## How to Create a Group

- 1) Log into the WLC.
- 2) Click the *Enrollment* tab from the left-hand admin panel.

| 📥 WellSky                         | ≡ 03 | Free Resources Course Updates & Info Directory of Credential Holders Self-Help & User Guides WellSky Learning Center Store | Elizabeth MacLeodYou are logged in as Jerry Seinfeld 🦳 |
|-----------------------------------|------|----------------------------------------------------------------------------------------------------|--------------------------------------------------------|
| B Dashboard                       |      | Jerry Seinfeld                                                                                                    | Customize this page                                    |
| Enrollment >      A     Site home |      |                                                                                                    |                                                        |
| 🛗 Calendar                        |      | My Courses My Certificates Reports -                                                                                       | Add A Course                                           |
| Private files                     |      | Course overview                                                                                                    |                                                        |
| 🞓 My courses >                    |      | T Past -                                                                                                    | J≟ Course name ▼ III List ▼                            |
|                                   |      |                                                                                                    |                                                        |
|                                   |      | No courses                                                                                                    | <                                                      |
|                                   |      |                                                                                                    |                                                        |
|                                   |      |                                                                                                    |                                                        |
|                                   |      |                                                                                                    |                                                        |
|                                   |      | Recently accessed courses                                                                                                  |                                                        |
|                                   |      |                                                                                                    |                                                        |
|                                   |      | No recent courses                                                                                                    |                                                        |
|                                   |      |                                                                                                    |                                                        |
|                                   |      |                                                                                                    |                                                        |
|                                   |      |                                                                                                    |                                                        |

3) Select *Group Management* from the dropdown.

| 📥 WellSky                                 | 🚍 🖸 Free Resources Course Updates & Info Directory of Credential Holders Self-Help & User Guides WellSky Learning Center Store                    | Elizabeth MacLeodYou are logged in as Jerry Seinfeld 🤍 |
|-------------------------------------------|----------------------------------------------------------------------------------------------------|--------------------------------------------------------|
| <ul> <li>An Dashboard</li> <li></li></ul> | Jerry Seinfeld                                                                                                    | Customize this page                                    |
| - Add Users to Account                    | Welcome, Jerry. This is your Dashboard. Start here to view your courses, see your clinicians' completion reports, or get started enrolling users. | _                                                      |
| Enroll Users in Course                    | My Courses My Certificates Reports *                                                                                                    | Add A Course                                           |
| Group Management                          | Course overview                                                                                                    | l≟ Course name ▼ III List ▼                            |
| Log                                       |                                                                                                    |                                                        |
| # Site home                               | No courses                                                                                                    | ٩                                                      |
| 🗰 Calendar                                |                                                                                                    |                                                        |
| L Private files                           |                                                                                                    |                                                        |
|                                           | Recently accessed courses                                                                                                    |                                                        |
|                                           |                                                                                                    |                                                        |
|                                           | No recent courses                                                                                                    |                                                        |
|                                           |                                                                                                    |                                                        |
|                                           |                                                                                                    |                                                        |

| WellSky        | ≡ :: | Free Resources | Course U   | pdates & Info Directory of Credential Holders Self-Help & User Gui | des WellSky Learning Center Store    |      | Elizat | oeth MacLeo | dYou are logged in as |
|----------------|------|----------------|------------|--------------------------------------------------------------------|--------------------------------------|------|--------|-------------|-----------------------|
| a Dashboard    |      | WellSky L      | earnin     | g Center                                                           |                                      |      |        |             |                       |
| Enrollment >   |      | Dashboard / Er | rollment / | Group Management / Quick enrollment / Group Management             |                                      |      |        |             |                       |
| 🖶 Site home    |      | Grou           | p Ma       | inagement                                                          |                                      |      |        |             |                       |
| 🛗 Calendar     |      | _              |            |                                                                    |                                      |      |        |             | Add                   |
| Drivate files  |      |                |            | Name                                                               | Agency                               | City | State  | Users       |                       |
|                |      | ÷              | 6076       | SERENITY NOW Home Health and Hospice - Lenexa, KS                  | SERENITY NOW Home Health and Hospice |      |        | 5           | 2.1.00                |
| ☞ My courses > |      | <b>↑ →</b>     | 6077       | SERENITY NOW Home Health and Hospice - Overland Park, KS           | SERENITY NOW Home Health and Hospice |      |        | 3           | <b>2.1</b> (0) (0)    |
|                |      | Add            |            |                                                                    |                                      |      |        |             |                       |

4) Click Add below any existing groups (previously called branches).

Contact Us

S Phone: 844-993-2994 E-mail: learning@wellsky.com

11300 Switzer Road, Overland Park, KS 66210

5) In the Name field add a title for your group that will easily denote which learners should be added to it.

WellSky Learning Center

The WellSky Learning Center is the **best** way to provide your team with the resources, targeted training, and certifications they need to succeed

| KellSky                                                                                    | ■ C Free Resources Course Updat                                                                                                    | es & Info Directory of Credential                               | Holders Self-Help & User Guides WellSky Learning Center Store                                                                                                    | Elizabeth MacLeodYou are logged in as Jerry Seinfe                                     | eld 🔼      |
|--------------------------------------------------------------------------------------------|----------------------------------------------------------------------------------------------------|-----------------------------------------------------------------|----------------------------------------------------------------------------------------------------|----------------------------------------------------------------------------------------|------------|
| Dashboard     Errollment     Site home     Calendar     Private files     My courses     > | WellSky Learning C<br>Dashboard / Quick enrollment<br>Group Conf<br>Agency<br>Parent<br>Name<br>City<br>State                          | enter<br>Group Management / Group Conf<br>iguration<br>SERENITY | Iguration / Add                                                                                                    |                                                                                        |            |
|                                                                                            | There are required fields in th<br>Contact Us<br>11500 Switzer Road, Overland P<br>Phone: 844.993.2994<br>E-mail: Learning@wellsky.com | Subm<br>s form marked 🛛 .<br>ark, KS 66210                      | It Cancel WellSky Learning Center The WellSky Learning Center is the <b>best</b> way to provide your team with the resources, targeted training, and certifications they need to succeed. | Wellsky Services<br>Services Overview<br>Advisory Services<br>Outsourced Services      |            |
|                                                                                            |                                                                                                    |                                                                 |                                                                                                    | [Elizabeth MacLeod] You are logged in as Jerry Seinfeld  Log o<br>Data retention summu | ut)<br>ary |

ry Seinfeld (Log out Data retention summary Get the mobile app

Wellsky Services

Elizabeth MacLeod

Services Overview

6) Scroll down to the bottom of the page and click *Submit*.

| 📥 WellSky                                | E C Free Resources Course Updates & Info Directory of Credential Holders Self-Help & User Guides WellSky Learning Center Store Elizabeth MacLeodYou are logged in as Jerry Seinfeld                                      |
|------------------------------------------|----------------------------------------------------------------------------------------------------|
| <ul> <li>B Dashboard</li> <li></li></ul> | WellSky Learning Center Dashboard / Quick enrollment / Group Management / Group Configuration / Add                                                                                                    |
| # Site home                              | Group Configuration                                                                                                    |
| 🛗 Calendar                               | Group                                                                                                    |
| Private files                            | Agency SERENITY NOW Home Health and Hospice                                                                                                    |
| 😰 My courses >                           | Parent Top +                                                                                                    |
|                                          | Name O Clinical                                                                                                    |
|                                          | City                                                                                                    |
|                                          | State Select •                                                                                                    |
|                                          | Submit Cancel                                                                                                    |
|                                          | There are required fields in this form marked $ullet$ .                                                                                                    |
|                                          | Contact Us WellSky Learning Center Wellsky Services                                                                                                    |
|                                          | 11300 Switzer Road, Overland Park, KS 66/210 The WellSky Learning Center is the best way to provide your team Setvices Overview with the resources, targeted training, and certifications they need to Advisory Services |
|                                          | El Priorite: 544 993-2994     succeed.     Outsourced Services     E-mail: learning@wellsky.com                                                                                                    |
|                                          | Elizabeth MacLeod. You are logged in as Jerry Seinfeld Log out<br>Data retention summary                                                                                                    |

7) After saving your changes, you'll be redirected back to the *Group Management* page where you can see your newly created group(s).

| 📥 WellSky                                           | ≡ 🖸 Free Reso                 | urces Course L                                               | ipdates & Info Directory of Credential Ho         | lders Self-Help & User Guides                                                  | WellSky Learning Center Store                                                         |                                                              | Elizal     | oeth MacLeo  | dYou are logged in a                   | s Jerry Seinfeld 🔼                                       |
|-----------------------------------------------------|-------------------------------|--------------------------------------------------------------|---------------------------------------------------|--------------------------------------------------------------------------------|---------------------------------------------------------------------------------------|--------------------------------------------------------------|------------|--------------|----------------------------------------|----------------------------------------------------------|
| Dashboard     Enrollment                            | Wells                         | Sky Learnin<br>ard / Enrollment /                            | g Center<br>Group Management / Quick enrollment / | Group Management                                                               |                                                                                       |                                                              |            |              |                                        |                                                          |
| <ul> <li>♣ Site home</li> <li>m Calendar</li> </ul> | Gr                            | oup Ma                                                       | anagement                                         |                                                                                |                                                                                       |                                                              |            |              | Add                                    |                                                          |
| Private files                                       |                               | ID                                                           | Name                                              |                                                                                | Agency                                                                                | City                                                         | State      | Users        |                                        |                                                          |
|                                                     | 4                             | 6076                                                         | SERENITY NOW Home Health and Hospi                | ce - Lenexa, KS                                                                | SERENITY NOW Home Health and Ho                                                       | spice                                                        |            | 5            | <b>£ £</b> 🌣 🗢                         |                                                          |
| 🞓 My courses >                                      | Ψ.                            | ↑ → 6077                                                     | SERENITY NOW Home Health and Hospi                | ce - Overland Park, KS                                                         | SERENITY NOW Home Health and Ho                                                       | spice                                                        |            | 3            | <b>2.</b> 2. 🗇 👄                       |                                                          |
|                                                     |                               | ↑ → 6248                                                     | Clinical                                          |                                                                                | SERENITY NOW Home Health and Ho                                                       | spice                                                        |            | 0            | <b>A T</b> 🔅 🔿                         |                                                          |
|                                                     | Add                           | ]                                                            |                                                   |                                                                                |                                                                                       |                                                              |            |              |                                        |                                                          |
|                                                     |                               |                                                              |                                                   |                                                                                |                                                                                       |                                                              |            |              |                                        |                                                          |
|                                                     | Conta                         | ct Us                                                        |                                                   | WellSky Learning Cente                                                         |                                                                                       | Wellsky Service                                              | s          |              |                                        |                                                          |
|                                                     | 11300 S<br>I≌ Phone<br>S E-ma | witzer Road, Overl<br>e: 844-993-2994<br>il: learning@wellsk | and Park, KS 66210<br>.com                        | The WellSky Learning Center is<br>with the resources, targeted tra<br>succeed. | : the <b>best</b> way to provide your team<br>inling, and certifications they need to | Services Overview<br>Advisory Services<br>Outsourced Service |            |              |                                        |                                                          |
| ×                                                   |                               |                                                              |                                                   |                                                                                |                                                                                       | Eliz                                                         | abeth MacL | eod  You are | logged in as Jerry S<br>Data rei<br>Ge | einfeld (Log out)<br>ention summary<br>et the mobile app |

8) Select the silhouette with a plus sign icon from the right-hand side of the group you would like to manage.

| 📥 WellSky        | ≡ [] Fre    | ee Resources                                 | Course U                                     | pdates & Info Directory of Credential H           | olders Self-Help & User Guides                                                | WellSky Learning Center Store                                                  |                                                               | Elizat     | eth MacLeo   | dYou are logged in as                         | Jerry Seinfeld 🔼                                 |
|------------------|-------------|----------------------------------------------|----------------------------------------------|---------------------------------------------------|-------------------------------------------------------------------------------|--------------------------------------------------------------------------------|---------------------------------------------------------------|------------|--------------|-----------------------------------------------|--------------------------------------------------|
| Bashboard        | \<br>D      |                                              |                                              | g Center<br>Group Management / Quick enrollment / | Group Management                                                              |                                                                                |                                                               |            |              |                                               |                                                  |
| Enrollment >     |             |                                              |                                              |                                                   |                                                                               |                                                                                |                                                               |            |              |                                               |                                                  |
| # Site home      |             | Grou                                         | nb Ma                                        | inagement                                         |                                                                               |                                                                                |                                                               |            |              |                                               |                                                  |
| 🛗 Calendar       |             |                                              |                                              |                                                   |                                                                               |                                                                                | <b>6</b> 11                                                   | 01-1-      |              | Add                                           |                                                  |
| Private files    |             | 4                                            | 6076                                         | SERENITY NOW Home Health and Hos                  | nice - Lenexa KS                                                              | SEBENITY NOW Home Health and Ho                                                | snice                                                         | State      | Users        |                                               |                                                  |
| 🞓 My courses 🛛 🖒 |             | v<br>+ + ÷                                   | → 6077                                       | SERENITY NOW Home Health and Hos                  | pice - Overland Park, KS                                                      | SERENITY NOW Home Health and Ho                                                | spice                                                         |            | 3            |                                               |                                                  |
|                  |             | <b>↑</b> +                                   | ♦ 6248                                       | Clinical                                          |                                                                               | SERENITY NOW Home Health and Ho                                                | spice                                                         |            | 0            | <b></b>                                       |                                                  |
|                  |             | Add                                          |                                              |                                                   |                                                                               |                                                                                |                                                               |            |              |                                               |                                                  |
|                  |             |                                              |                                              |                                                   |                                                                               |                                                                                |                                                               |            | ~            |                                               |                                                  |
|                  | (           | Contact Us                                   | 6                                            |                                                   | WellSky Learning Cente                                                        | r                                                                              | Wellsky Services                                              | 5          |              |                                               |                                                  |
|                  | 1<br>2<br>8 | 11300 Switze<br>S Phone: 844<br>E-mail: lear | r Road, Overla<br>1-993-2994<br>ming@wellsky | and Park, KS 66210<br>r.com                       | The WellSky Learning Center i<br>with the resources, targeted tr.<br>succeed. | s the best way to provide your team<br>sining, and certifications they need to | Services Overview<br>Advisory Services<br>Outsourced Services |            |              |                                               |                                                  |
| =                |             |                                              |                                              |                                                   |                                                                               |                                                                                | Eliza                                                         | abeth MacL | eodj You are | logged in as Jerry Sei<br>Data reter<br>Get 1 | nfeld Log out<br>ntion summary<br>the mobile app |

9) Select the needed learners from the *Potential Members* list on the right-hand side of your screen and click *Add*.

| 📥 WellSky                              | = :: | Free Resources Course Updates & Info Directory of Credential Ho                                                        | lders Self-Help & User Guides WellSky Lea                       | rning Center Store                                                                                                    | Elizabeth MacLeodYou are logged in as Jerry \$                                                                                                    | Seinfeld 🔼 |
|----------------------------------------|------|----------------------------------------------------------------------------------------------------|-----------------------------------------------------------------|----------------------------------------------------------------------------------------------------|----------------------------------------------------------------------------------------------------|------------|
| Dashboard     Enrollment     Site home |      | WellSky Learning Center<br>Daarboard - Quick enrollment / Group Management / Clinical / Ass<br>Group Member Assignment | ign                                                             |                                                                                                    |                                                                                                    |            |
| 🋗 Calendar                             |      | Clinical                                                                                                    |                                                                 |                                                                                                    |                                                                                                    |            |
|                                        |      | Member type: Member                                                                                                    |                                                                 | Potential Members                                                                                                    |                                                                                                    |            |
| ▶ My courses >                         |      | Clear<br>Finish                                                                                                    | Add  Remove  Add All  Remove All                                | Benes, Alton (alton benes)@serent/prov org,<br>Banes, Eline (alton benes)@serent/prov org<br>Dentariza, Entelle (stellar obten)@serent/prov<br>Costanza, Entelle (stellar obten)@serent/prov<br>Costanza, Entelle (stellar obten)@serent/prov<br>Costanza, Entelle (stellar obten)<br>Costanza, Entelle (stellar obten)<br>Costanza, Entelle (stellar obten)<br>Costanza, Entelle (stellar obten)<br>Newman, Utikrown (Unkrown Internation org, Lost<br>Ross, Marg (mrs.ross@serent)/prov org, Lost<br>Ross, Marg (mrs.ross@serent)/prov org, Lost<br>Ross, Marg (mrs.ross@serent)/prov<br>Seanfold, Verry (erry sentelle@serent)/prov<br>Seanfold, Verry (erry sentelle@serent)/prov<br>Seanfold, Verry (erry sentelle@serent)/prov<br>Seanfold, Verry (erry sentelle@serent)/prov<br>Seanfold, Verry (erry sentell@serent)/prov<br>Seanfold, Verry (erry sentell@serent)/prov<br>Seanf | User)<br>User)<br>Data Type<br>Data Type<br>Data Type<br>New Option<br>New Option<br>New Option<br>New Option<br>New Option<br>Data<br>New Option<br>Data<br>New Opt |            |
|                                        |      | Contact Us                                                                                                    | WellSky Learning Center                                         | Wellsky Services                                                                                                    | S                                                                                                    |            |
|                                        |      | 11300 Switzer Road, Overland Park, KS 66210                                                                            | The WellSky Learning Center is the best way to                  | o provide your team Services Overview                                                                                                    |                                                                                                    | 1          |
|                                        |      | Phone: 844-993-2994 Finail: learning@wellsky.com                                                                       | with the resources, targeted training, and certifie<br>succeed. | Cations they need to Advisory Services Outsourced Services                                                                                                    |                                                                                                    |            |

10) Click *Finish* after adding all needed learners to the *Current Members* list on the left-hand side of your screen.

| k WellSky        | E C Free Resources Course Updates & Info Directory of Credential Holders Self-Help & User Guides WellSky Learning Center Store Elizabeth MacLeodYou are logged in as Jerry Seinfeld                                                                                                    | n. |
|------------------|----------------------------------------------------------------------------------------------------|----|
| 🖚 Dashboard      | WellSky Learning Center                                                                                                    |    |
| ▲ Enrollment >   | Dashboard / Quick enrollment / Group Management / Clinical / Assign                                                                                                    |    |
| 🖶 Site home      | Group Member Assignment                                                                                                    |    |
| 🛗 Calendar       | Clinical                                                                                                    |    |
| Private files    | Member type: Member e @ Page Instructions                                                                                                    |    |
|                  | Current Members Potential Members                                                                                                    |    |
| 🞓 My courses 🛛 🖒 | Cohen, Ruhie (ruhie cohen@serenttymov.org. User) Costanz. Etale (estelle ostello costanz. Estelle (estello costanz. Estelle (estelle costanz. Estelle (estelle costanz. Estelle (estelle costanz. Estelle costanz. Estelle (estelle costanz. Estelle (estelle costanz. Estelle (estelle costanz. Estelle (estelle costanz. Estelle (estelle costanz. Estelle (estelle costanz. Estelle (estelle costanz. Estelle (estelle costanz. Estelle (estell |    |
|                  | Costanza, Frank (frank. costanza@serentinyow.org. User) '                                                                                                    |    |
|                  | Kramer, Babo (babo Kramer@seerintyrow org, User) Poss, Mix (mrs.oss@seerintyrow org, User) Kramer, Cosso (baro Kramer, Coss@seerintyrow org, User) Poss, Susan (susan coss@seerintyrow org, User)                                                                                                    |    |
|                  | Senfeld, Morty (morty senfeld/gesentitynow org, Manager)<br>Soorano, Christopher (soorano, Christopher (soorano, Christophera)<br>Remove ► Senfeld, Jerry (trues unerfeld/gesentitynow org, Director)                                                                                                    |    |
|                  | Testing, Education (semotestigmo.com, User)                                                                                                    |    |
|                  | IIA bbA                                                                                                    |    |
|                  |                                                                                                    |    |
|                  | Remove All                                                                                                    |    |
|                  |                                                                                                    |    |
|                  |                                                                                                    |    |
|                  |                                                                                                    |    |
|                  | Clear Clear                                                                                                    |    |
|                  | (THE)                                                                                                    |    |
|                  |                                                                                                    |    |
|                  | Contact Us WellSky Learning Center Wellsky Services                                                                                                    |    |
|                  | 11300 Switzer Road, Overland Park, KS 66210 The WellSky Learning Center is the best way to provide your team Services Overview                                                                                                    |    |
|                  | Whith the resources, targeted training, and certifications they need to Advisory Services     Advisory Services     Advisory Services                                                                                                    |    |
|                  | S Email:learning@wellsky.com                                                                                                    |    |

11) Repeat the process above for each individual group you need created.